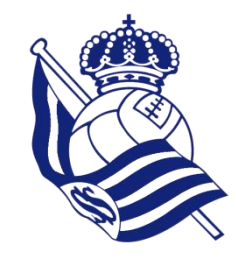

# Erregistratzeko eta zalearen profila lotzeko prozesua

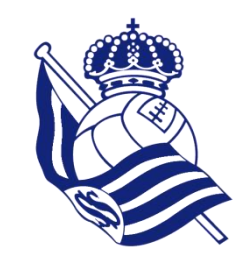

# Aurkibidea

- 1. Sarbidea NIRE REALA gunera
- 2. Erregistratzeko prozesua eta login prozesua
  - 2.1 Login prozesua
  - 2.2 Erregistratzeko prozesua
    - 2.2.1 Sare sozialen aukera
    - 2.2.2 Posta Elektronikoaren aukera
- 3. Lotzeko prozesua
  - 3.1 1. Kasua Adibidea Ez naiz ez Bazkidea, ez Akzioduna ez RS Fan-a
    3.2 2. Kasua Adibidea Bazkidea, Akzioduna edo RS Fan-a naiz
    3.3 Lotzeko prozesua NIRE REALA gunetik

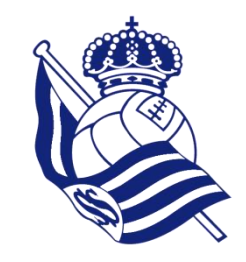

### Erregistratzeko prozesua

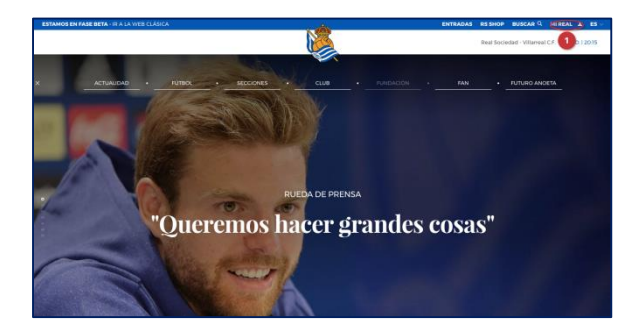

SARBIDEA

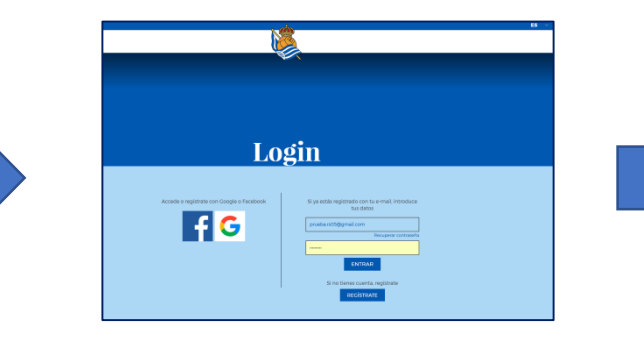

ERREGISTROA

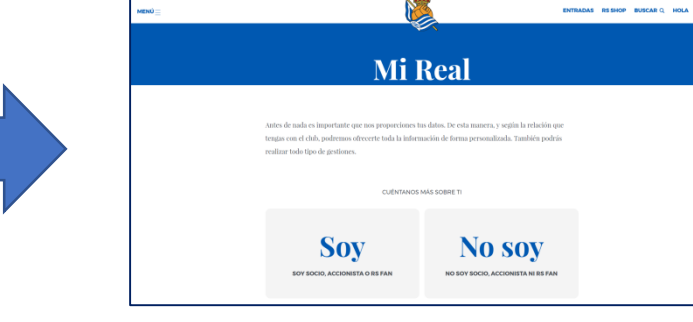

LOTURA

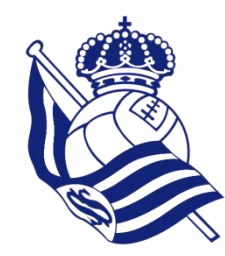

### Erregistratzeko prozesua: Sarbidea

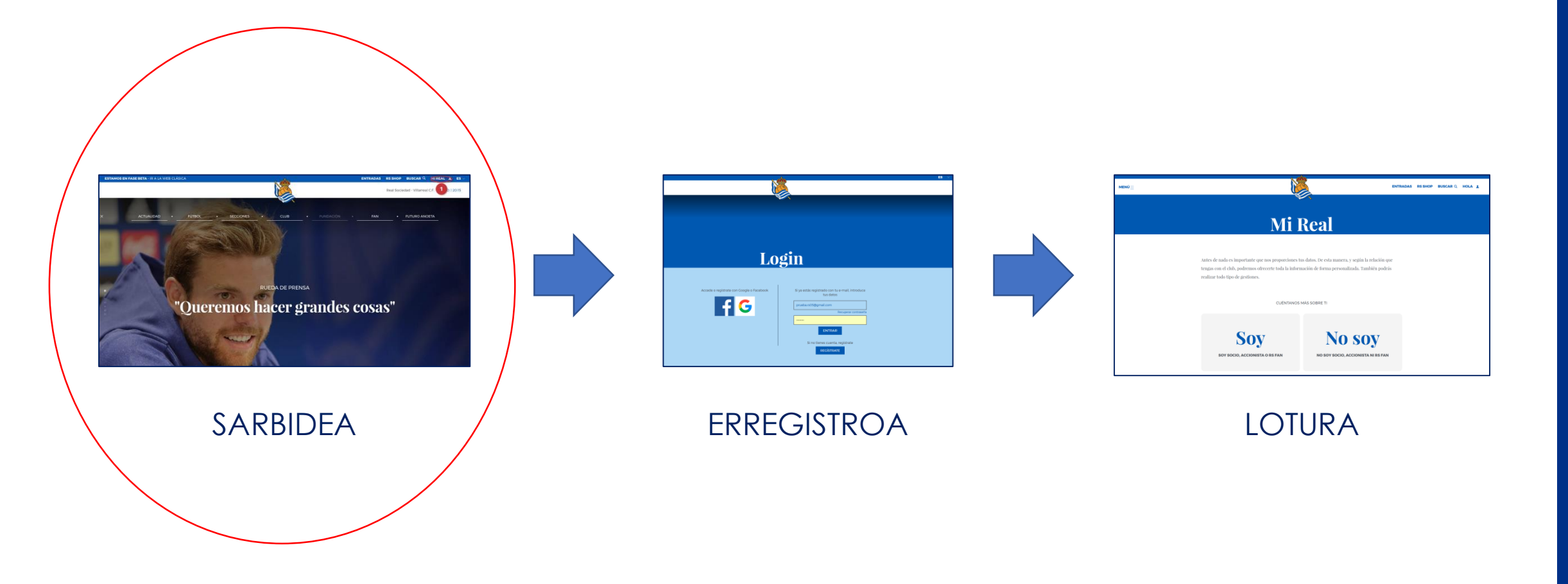

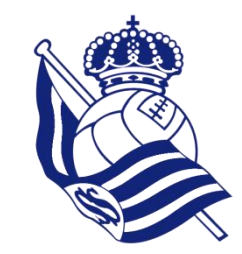

### 1. Sarbidea Mi Real gunera

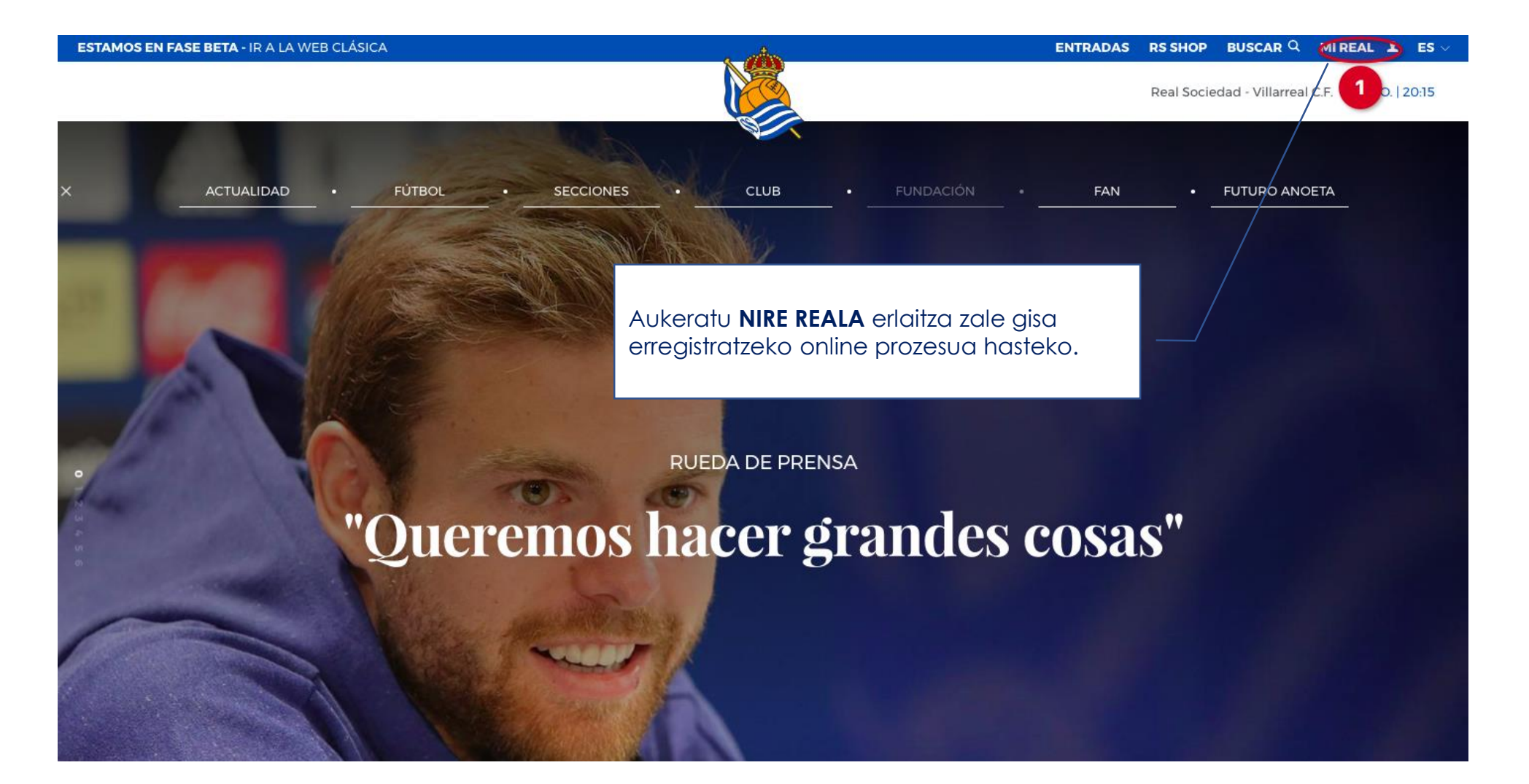

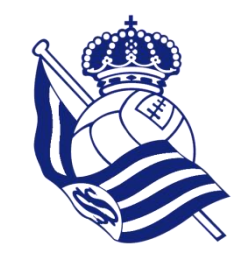

### 1. Sarbidea Mi Real gunera

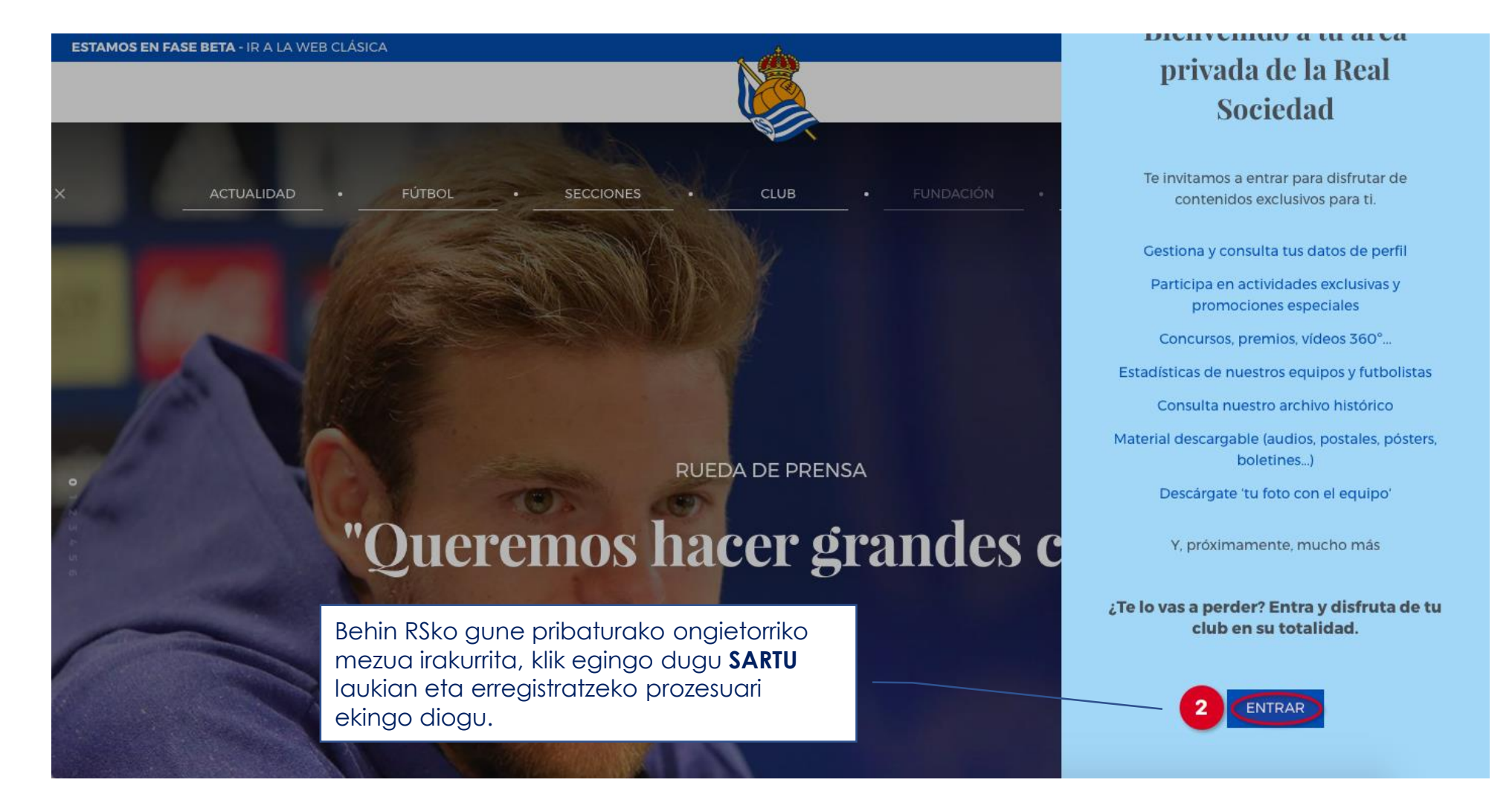

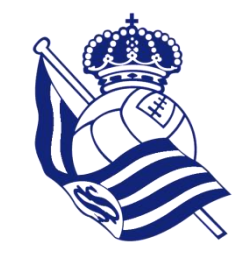

### 1. Sarbidea Mi Real gunera

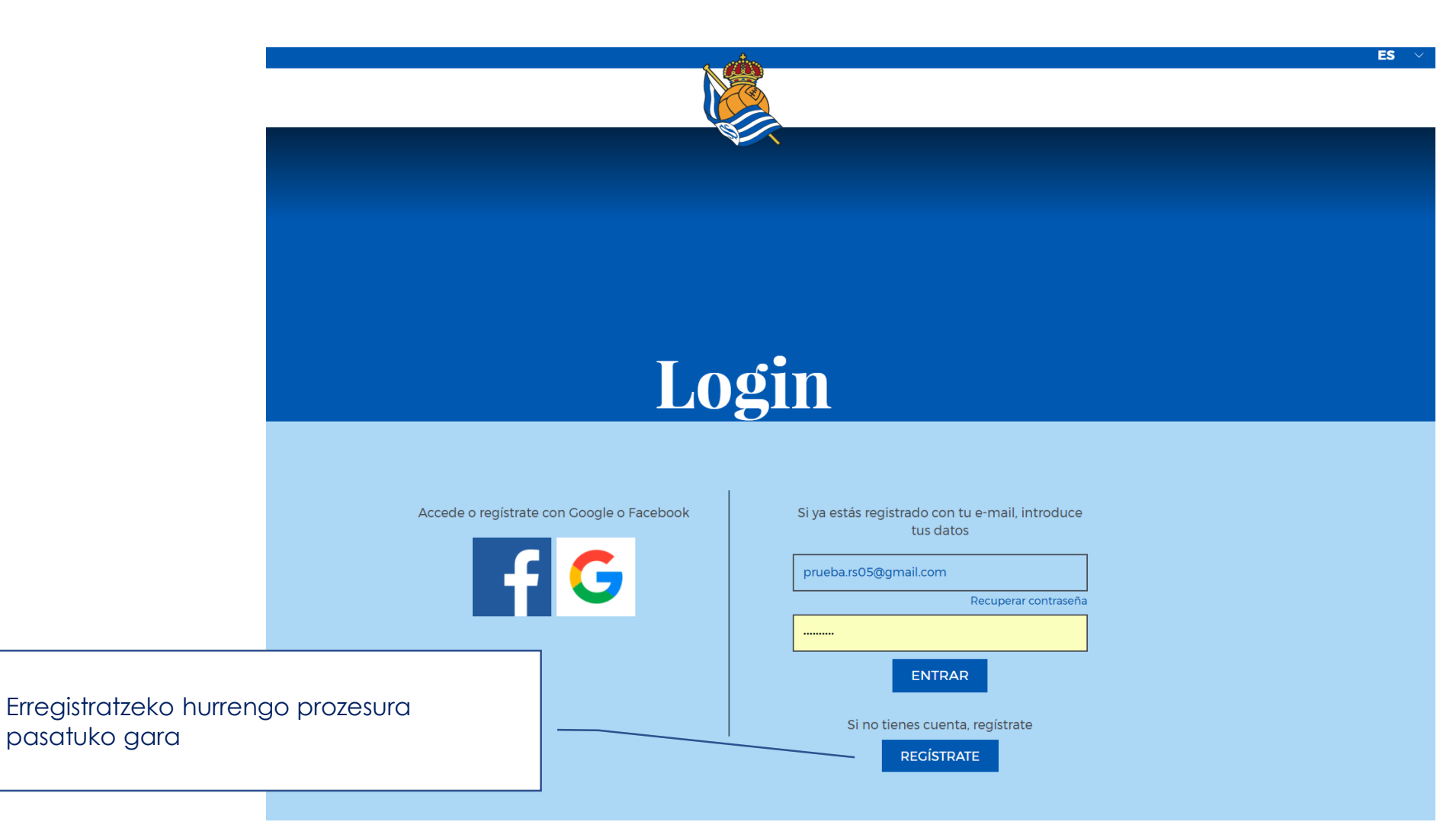

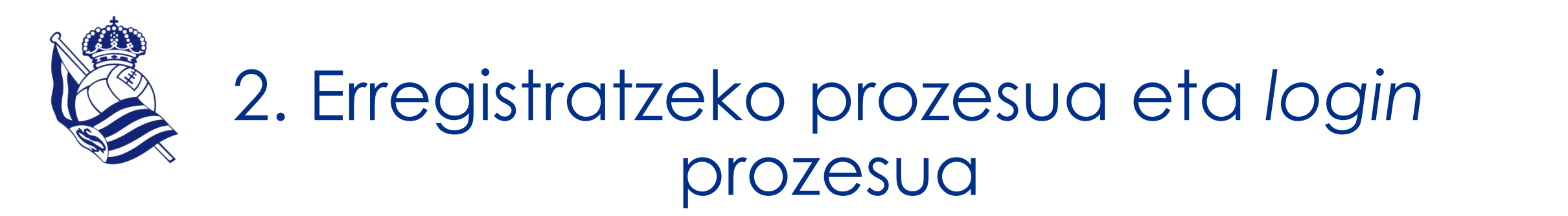

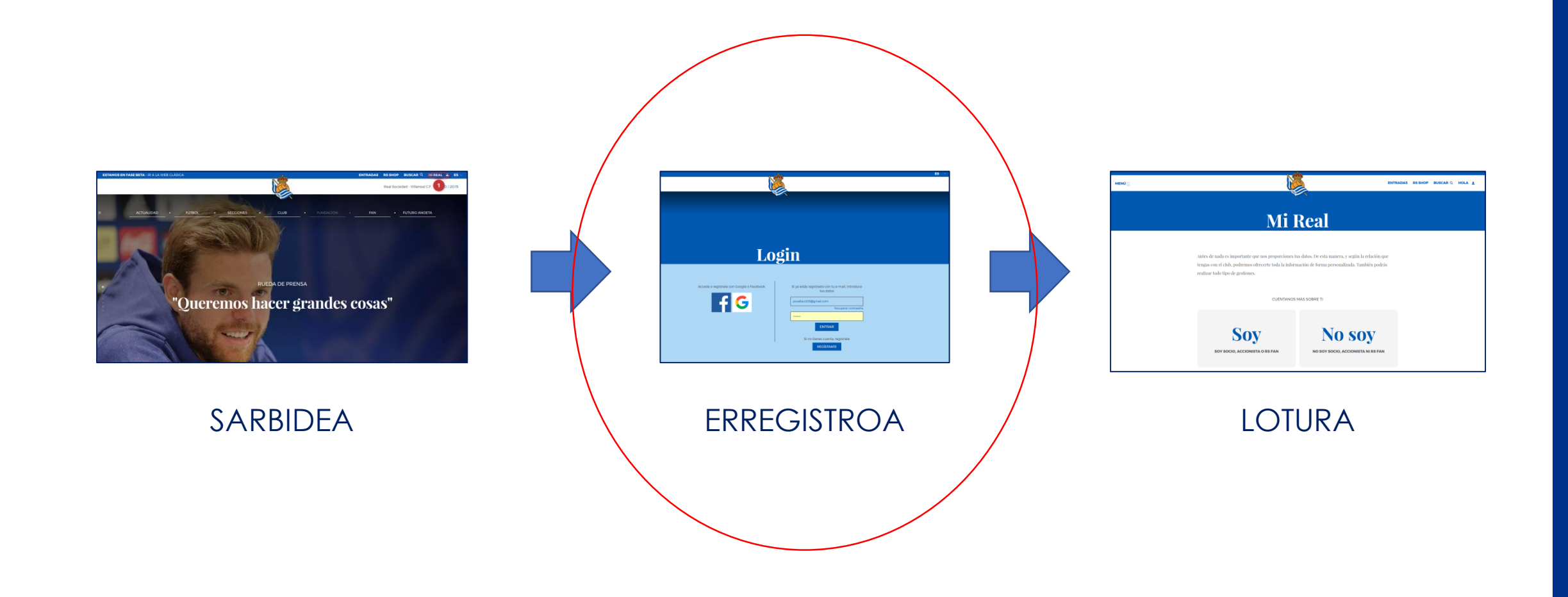

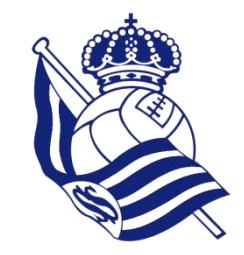

### 2.1 Login prozesua

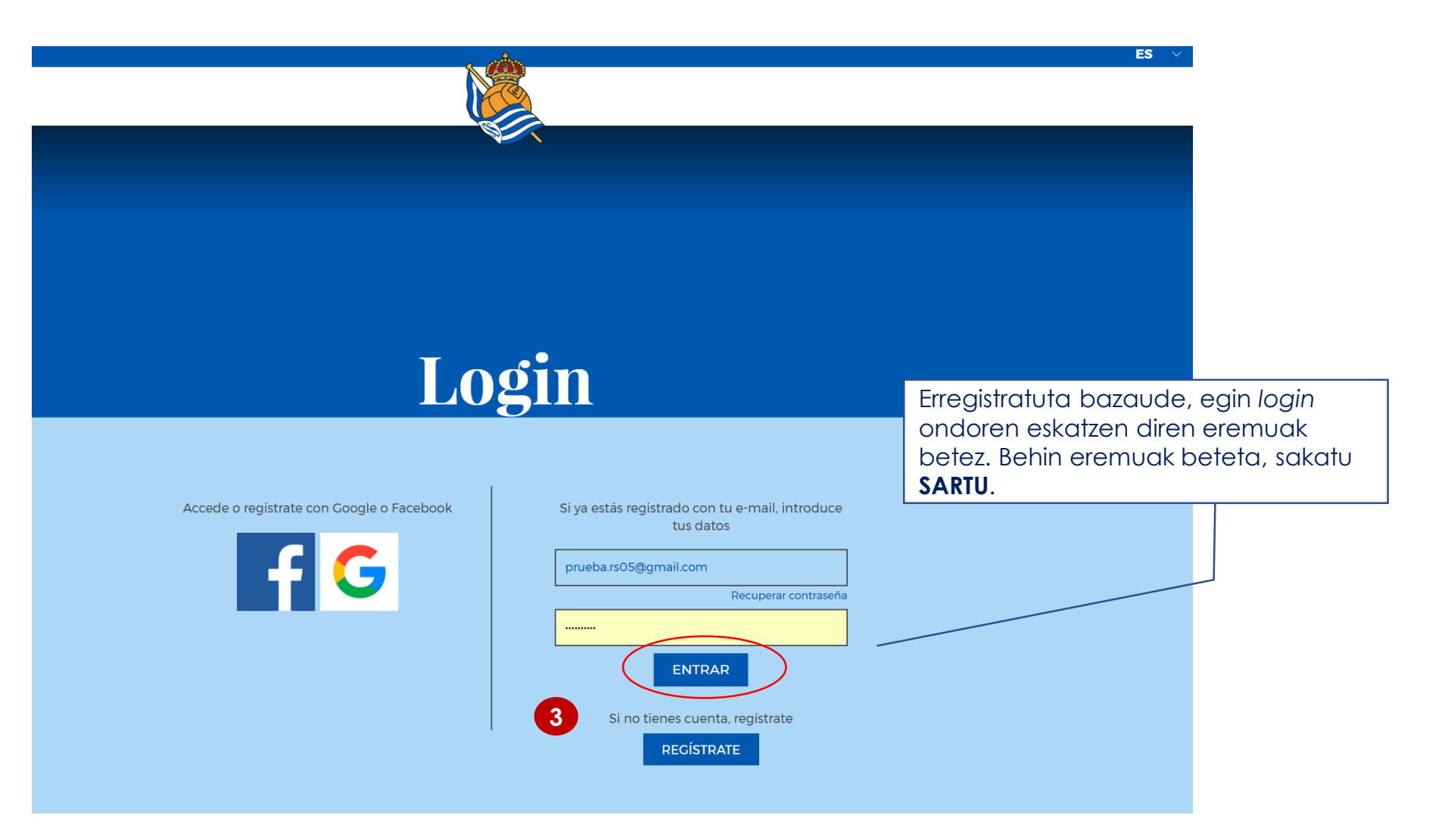

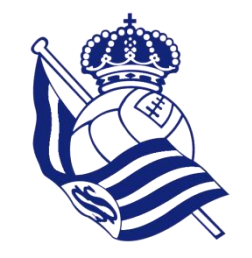

### 2.2 Erregistratzeko prozesua

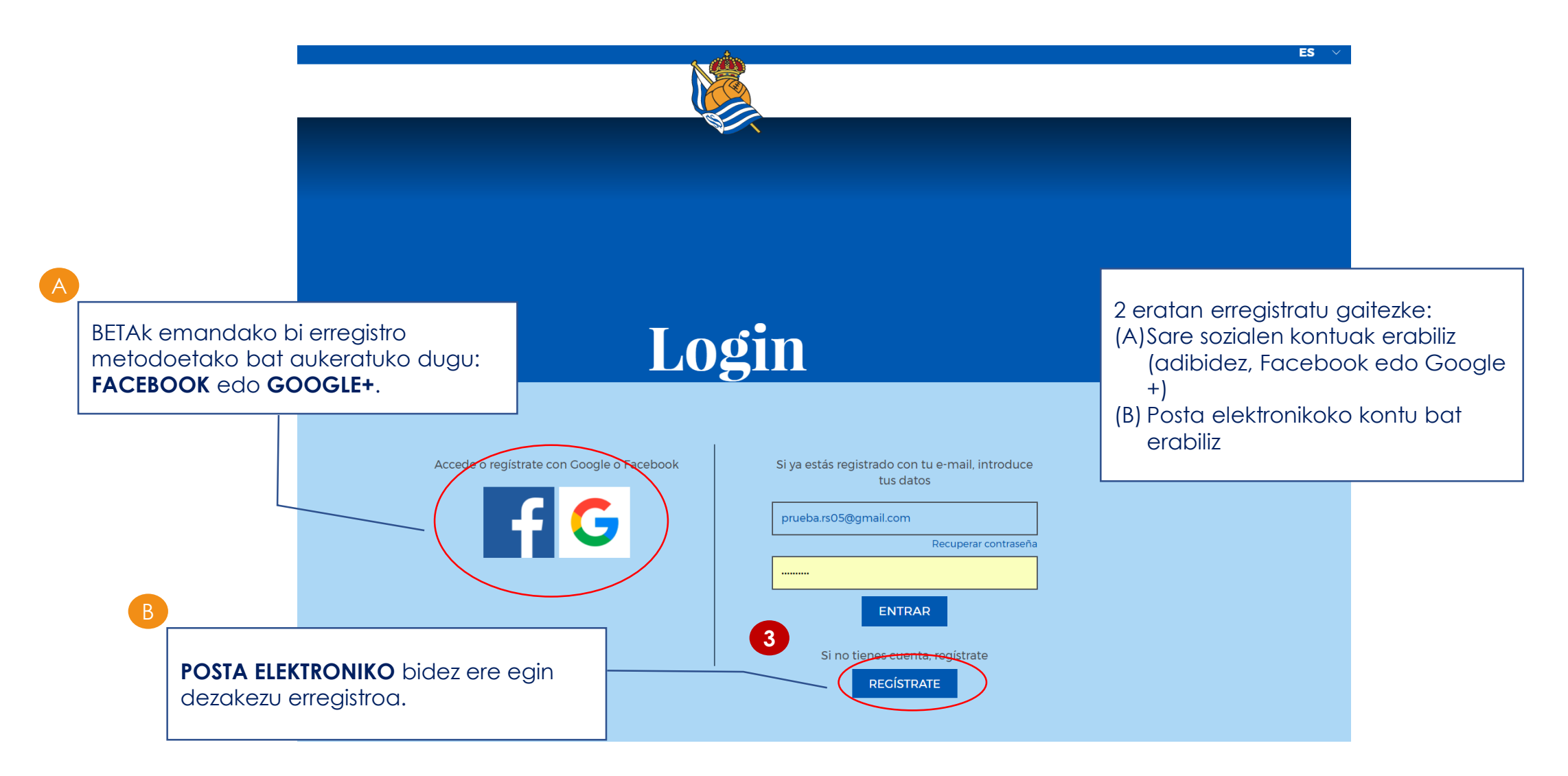

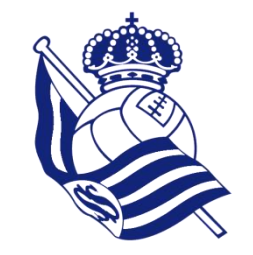

### 2.2.1 Sare sozialen aukera

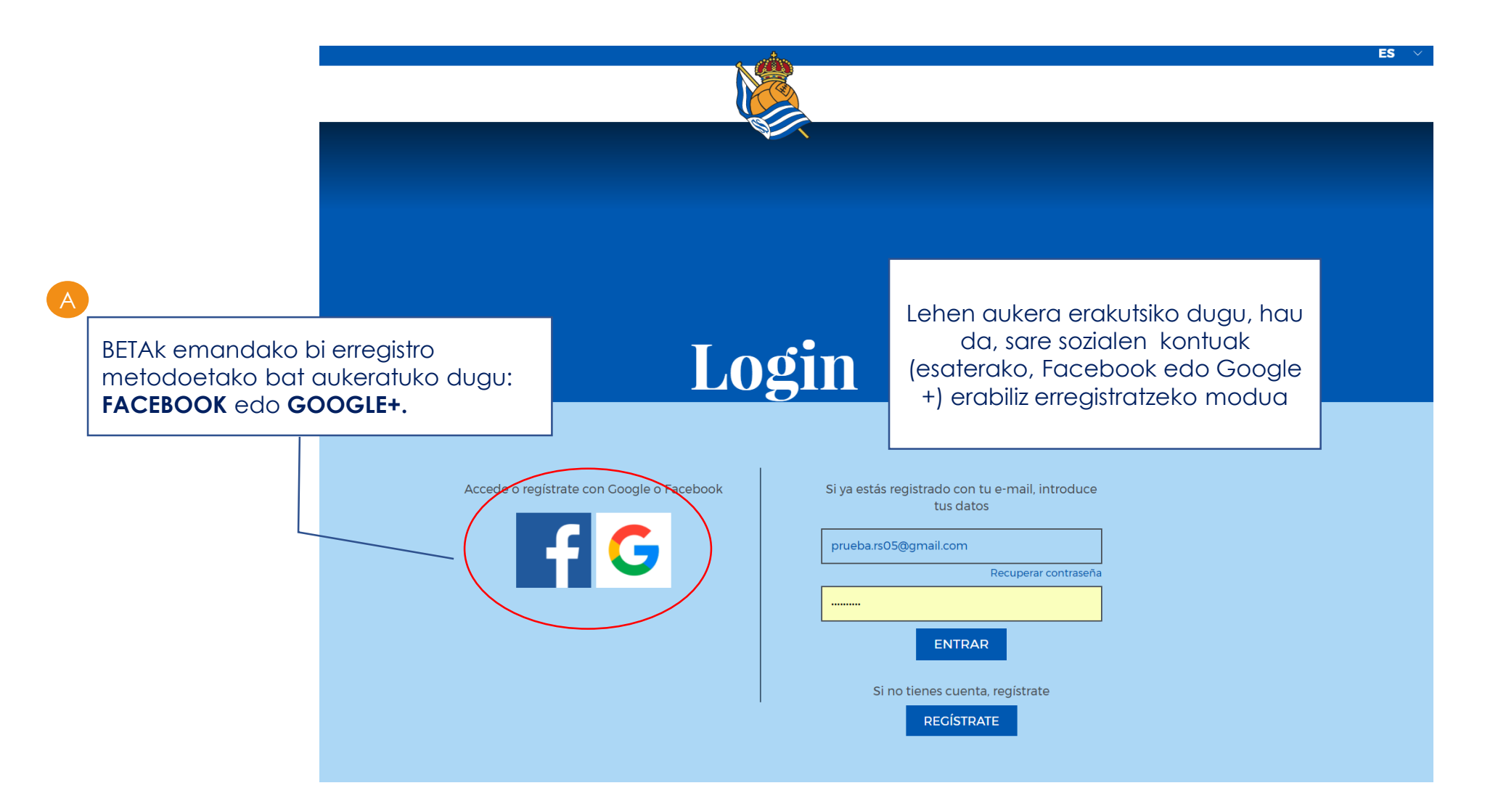

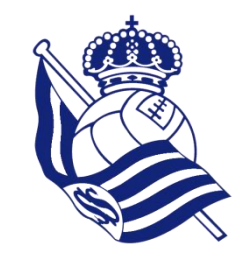

da.

### 2.2.1 Sare sozialen aukera

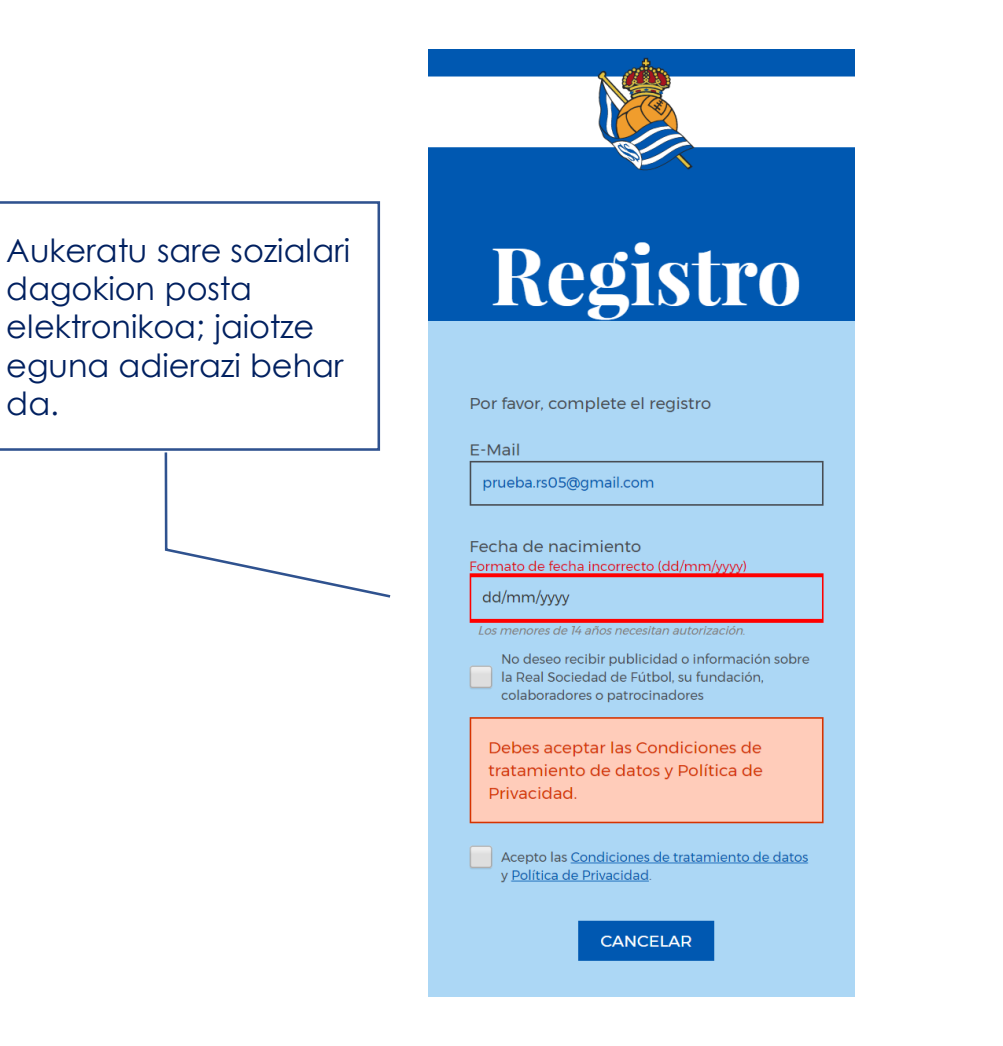

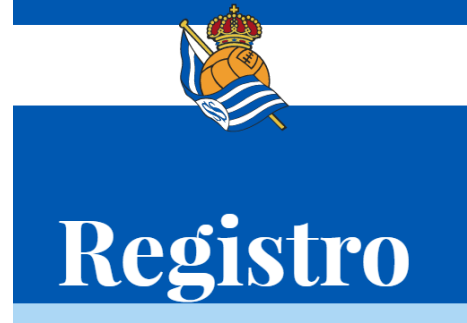

Por favor, complete el registro

E-Mail

prueba.rs05@gmail.com

Fecha de nacimiento

26/10/1964

Los menores de 14 años necesitan autorización.

No deseo recibir publicidad o información sobre la Real Sociedad de Fútbol, su fundación, colaboradores o patrocinadores

Acepto las <u>Condiciones de tratamiento de datos</u> y Política de Privacidad.

> CONTINUAR CANCELAR

Erabiltzaileak "DATUEN TRATAMENDURAKO BALDINTZAK ETA PRIBATUTASUN POLITIKA **ONARTZEN DITUT** "esaldia markatuta baino ez da agertuko JARRAITU aukera

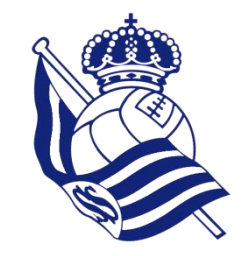

### 2.2.1 Sare sozialen aukera (lotzeko prozesua)

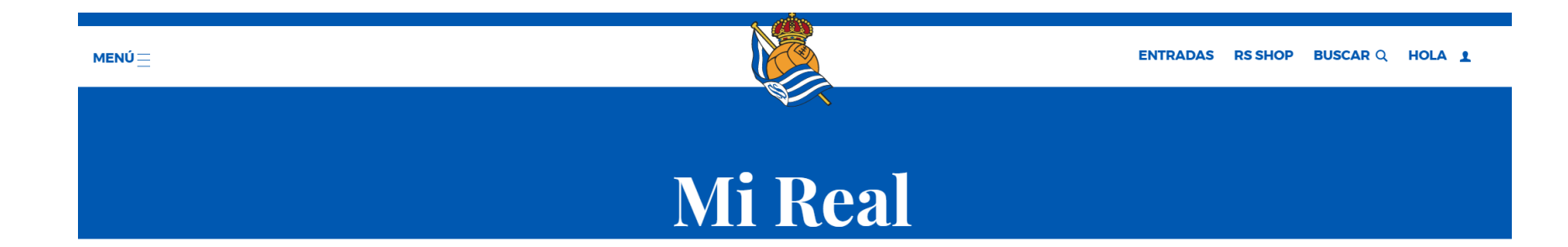

Antes de nada es importante que nos proporciones tus datos. De esta manera, y según la relación que tengas con el club, podremos ofrecerte toda la información de forma personalizada. También podrás realizar todo tipo de gestiones.

CUÉNTANOS MÁS SOBRE TI

Lotzeko hurrengo prozesura pasatuko gara

Soy

SOY SOCIO, ACCIONISTA O RS FAN

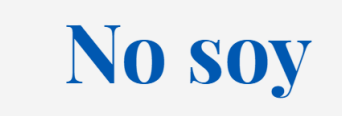

NO SOY SOCIO, ACCIONISTA NI RS FAN

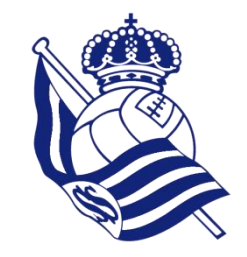

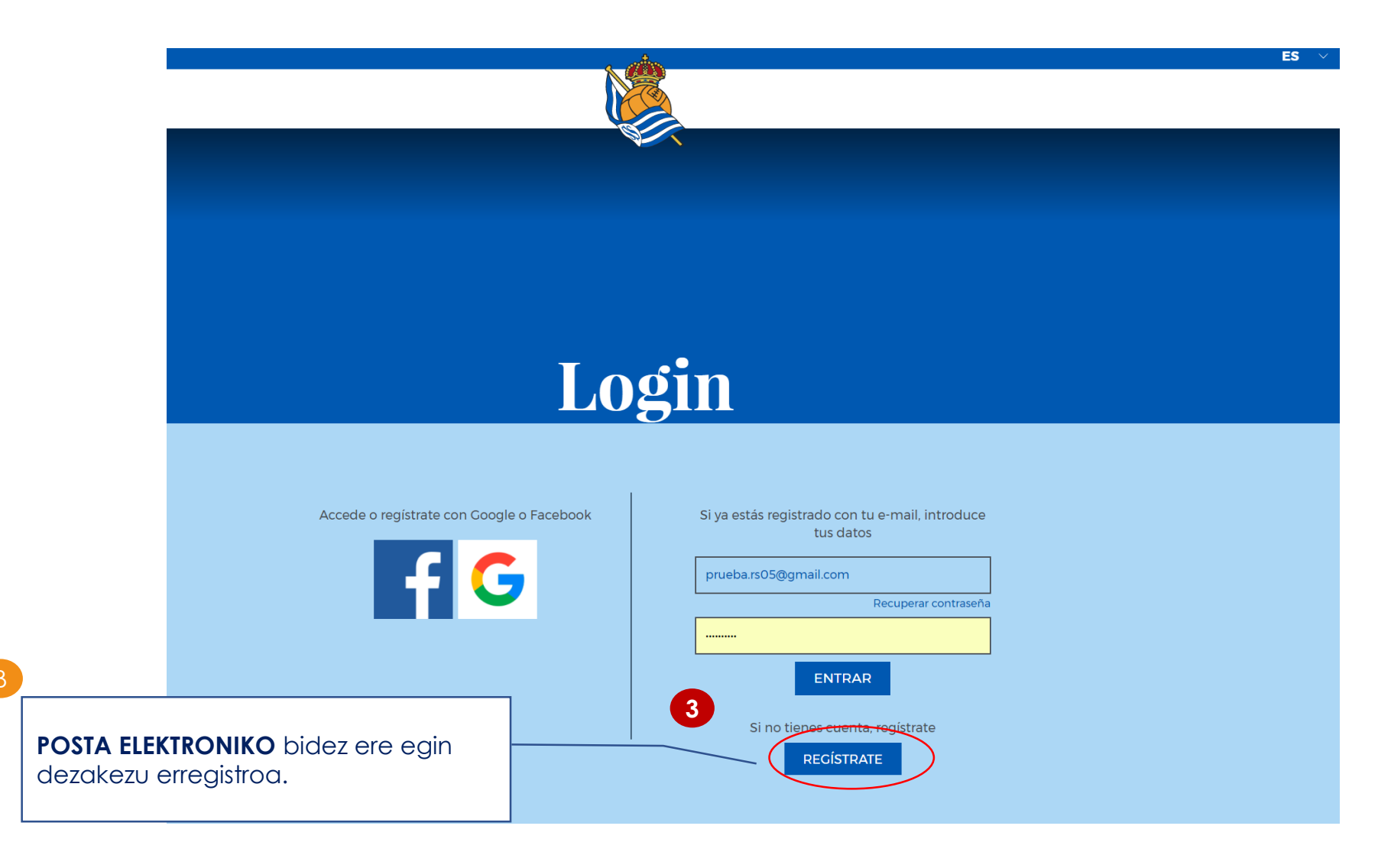

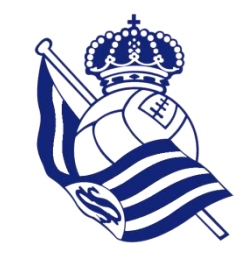

ES 🗸 🗸

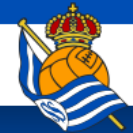

POSTA ELEKTRONIKOko kontu pertsonal bat sartu beharko duzu EGIAZTATZE KODEA zure postaren sarrera ontzian jaso ahal izateko.

### Registro

Por favor, complete el registro Se requiere verificar la dirección de correo. Haga clic en el botón Enviar.

|   | E-Mail                        |  |  |  |
|---|-------------------------------|--|--|--|
|   | E-Mail                        |  |  |  |
| • | ENVIAR CÓDIGO DE VERIFICACIÓN |  |  |  |

CANCELAR

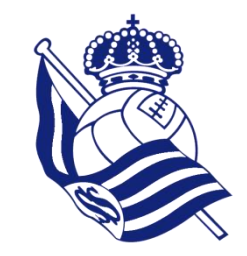

ES 🗸

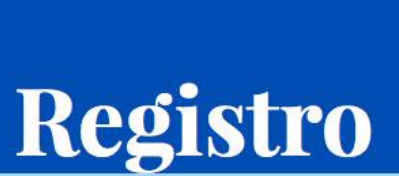

Mezua jaso ondoren, sartu kodea dagokion laukian eta aukeratu **EGIAZTATU KODEA**. Por favor, complete el registro El código de verificación se ha enviado a su correo. Copíelo en la caja de entrada abajo para completar la verificación.

E-Mail

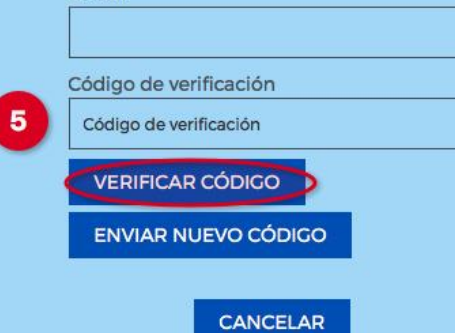

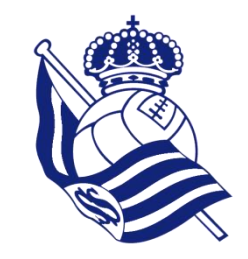

ES

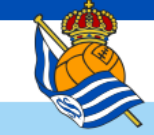

Bete ondoren eskatzen diren eremuak eta markatu "Datuen tratamendurako baldintzak eta Pribatutasun Politika onartzen ditut" dioen laukia. Behin formularioa beteta, egin klik **JARRAITU** erlaitzaren gainean.

| <b>`</b> |  | 6 |
|----------|--|---|
|          |  |   |
|          |  |   |
|          |  |   |

7

| Po | r favo | or, comp | olete e | l reg | istro |
|----|--------|----------|---------|-------|-------|
|----|--------|----------|---------|-------|-------|

E-Mail

ejemplotxuriurdin@gmail.com

### Nueva contraseña

8-16 carácteres, son requeridos 3 de los 4 casos siguientes: minúsculas, mayúsculas, números o símbolos

### Confirmar nueva contraseña

••••

### Fecha de nacimiento

07/09/1909

Los menores de 14 años necesitan autorización.

No deseo recibir publicidad o información sobre la Real Sociedad de Fútbol, su fundación, colaboradores o patrocinadores

Acepto las <u>Condiciones de tratamiento de datos</u> y <u>Política de Privacidad</u>.

CONTINUAR CANCELAR

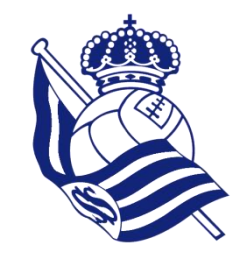

### 2.2.2 Posta Elektronikoaren aukera (lotzeko prozesua)

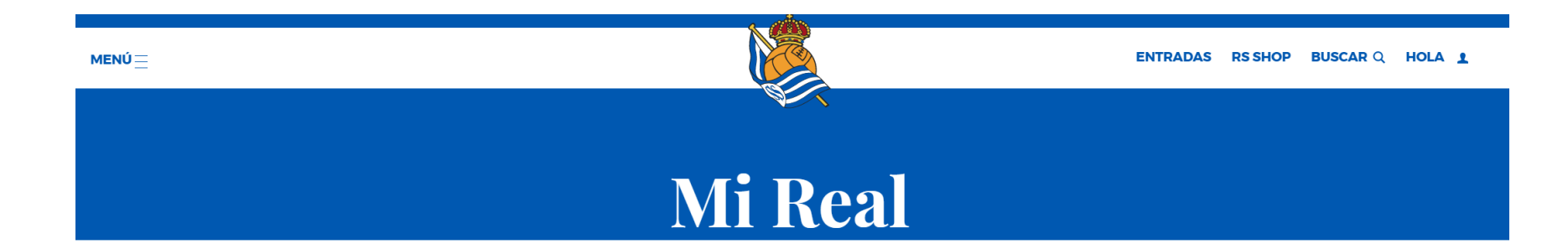

Antes de nada es importante que nos proporciones tus datos. De esta manera, y según la relación que tengas con el club, podremos ofrecerte toda la información de forma personalizada. También podrás realizar todo tipo de gestiones.

CUÉNTANOS MÁS SOBRE TI

Lotzeko hurrengo prozesura pasatuko gara

Soy

SOY SOCIO, ACCIONISTA O RS FAN

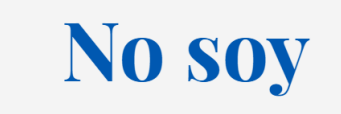

NO SOY SOCIO, ACCIONISTA NI RS FAN

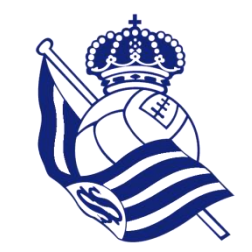

### 3. Lotzeko prozesua

Zure profila lotzea ezinbestekoa da. Bazkidea, Akzioduna edo RS Fan-a zarela egiaztatu egin beharko duzu.

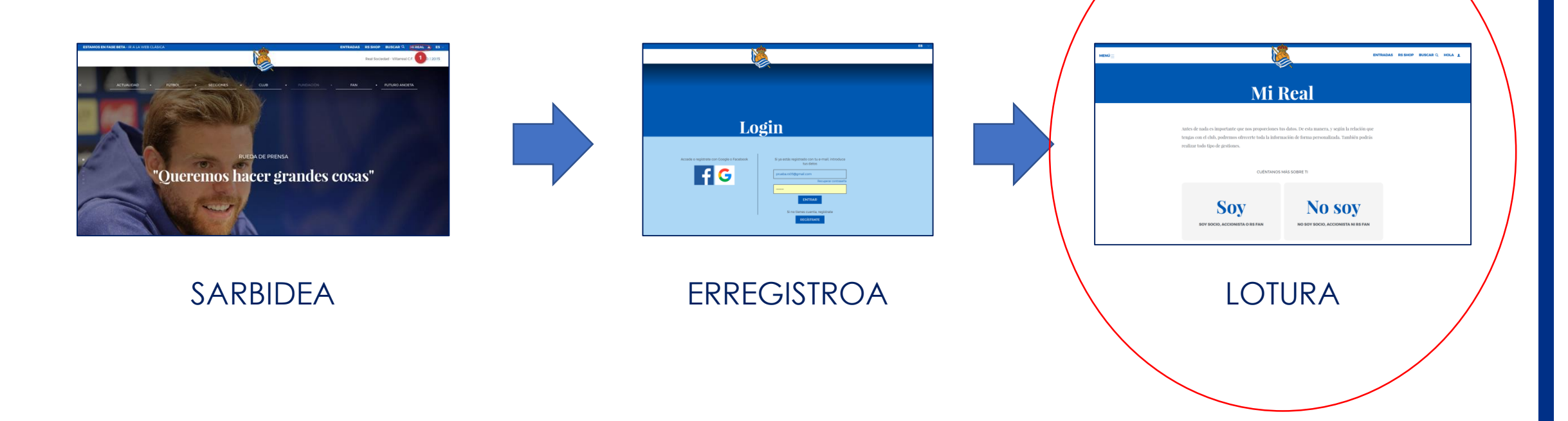

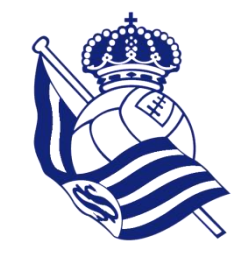

3.1 1. Kasua – "Ez naiz"

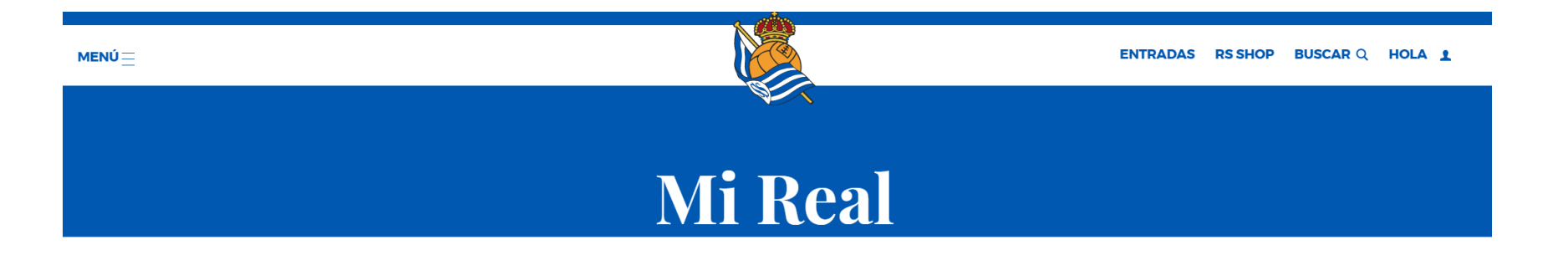

Antes de nada es importante que nos proporciones tus datos. De esta manera, y según la relación que tengas con el club, podremos ofrecerte toda la información de forma personalizada. También podrás realizar todo tipo de gestiones.

1. KASUA -> EZ naiz ez BAZKIDE, ez AKZIODUN, ez RS FAN

CUÉNTANOS MÁS SOBRE TI **SOY SOCIO, ACCIONISTA O RS FAN NO SOY SOCIO, ACCIONISTA NI RS FAN** 

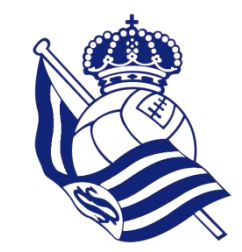

### 3.1 1. Kasua – "Ez naiz"

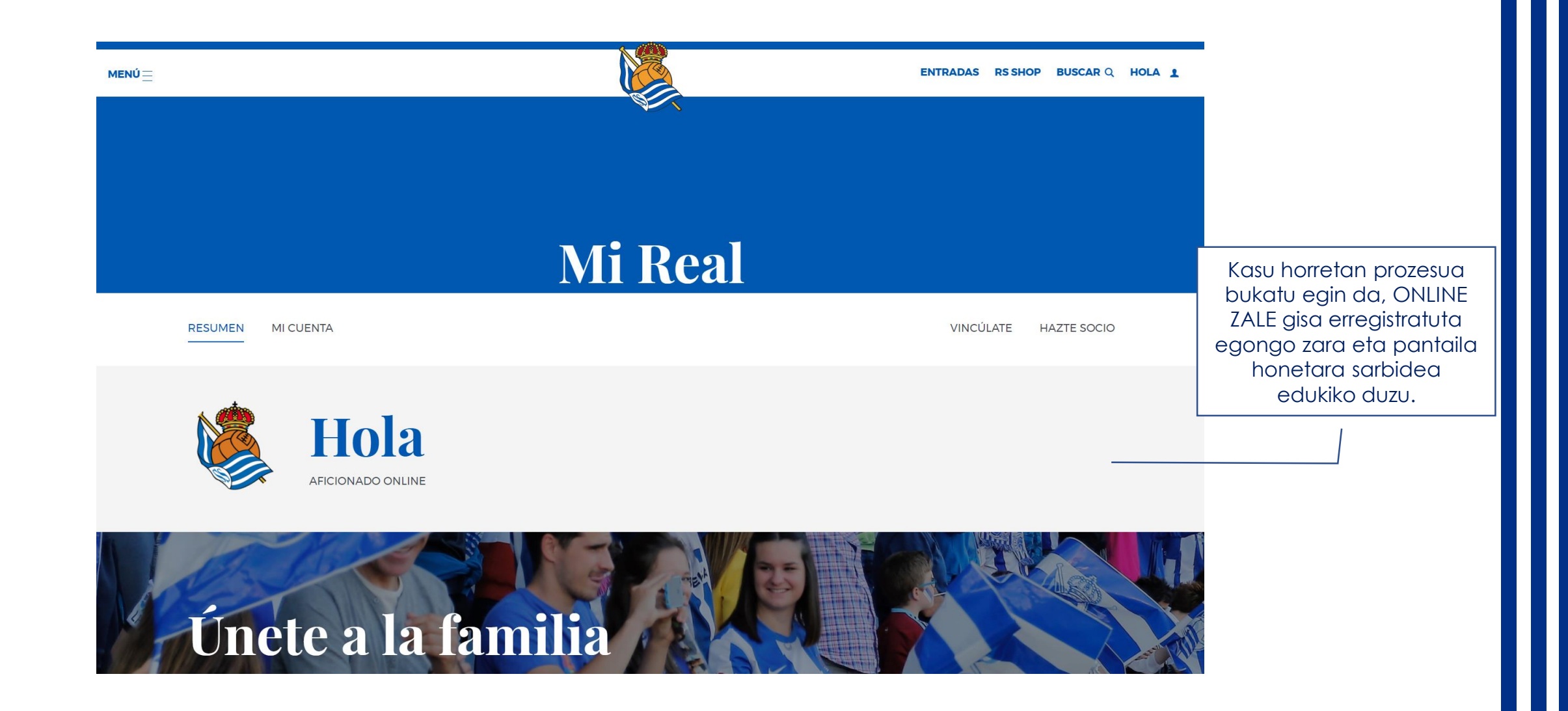

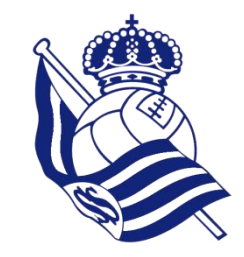

3.2 2. Kasua – "Naiz"

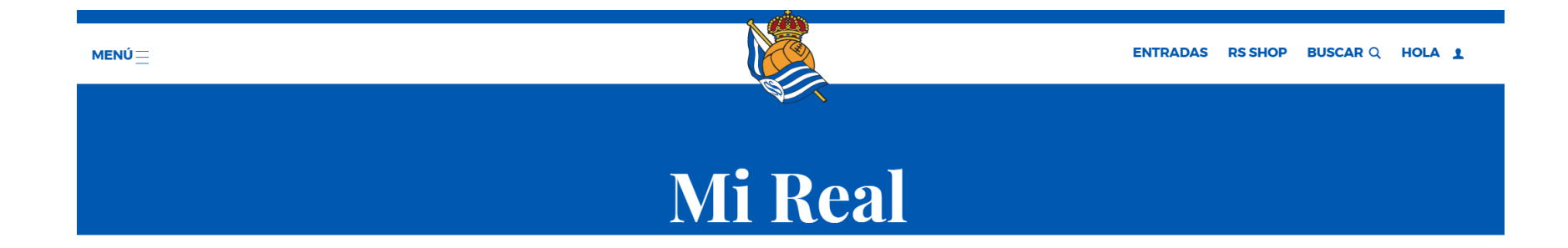

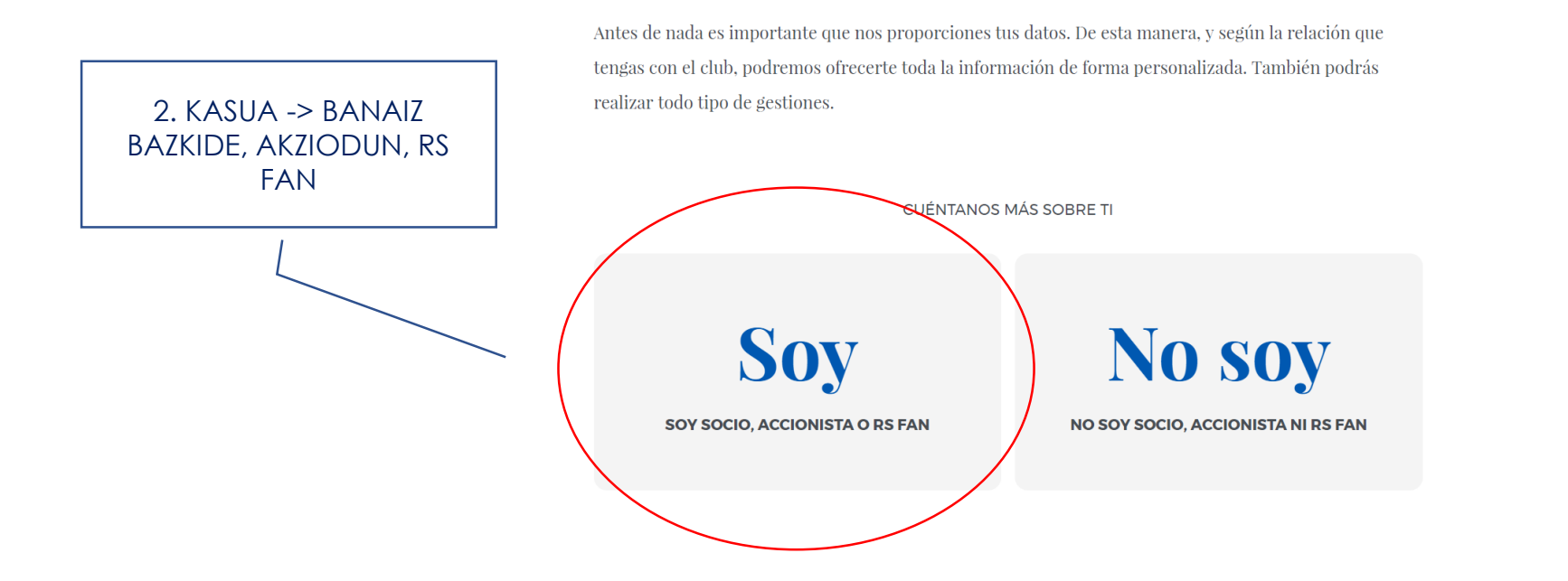

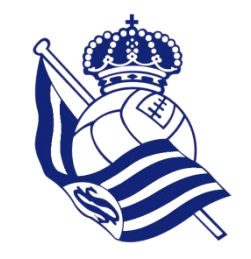

### 3.2 2. Kasua – "Naiz"

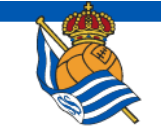

CUÉNTANOS MÁS SOBRE TI

Lehenengo Bazkidearen, akziodunaren edo RS Fan-aren ID-a eskatzen da, baita NAN zenbakia ere SOY SOCIO, ACCIONISTA O RS FAN

No soy

NO SOY SOCIO, ACCIONISTA NI RS FAN

ID de socio, accionista o RS Fan

20000

Número de DNI

Introduce tu número de DNI (0000000A)

ENTRAR

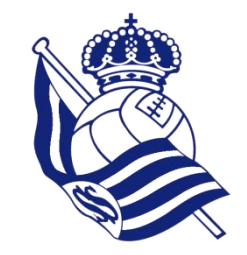

### 3.2 2. Kasua – "Naiz"

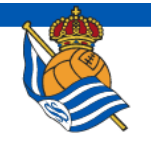

CUÉNTANOS MÁS SOBRE TI

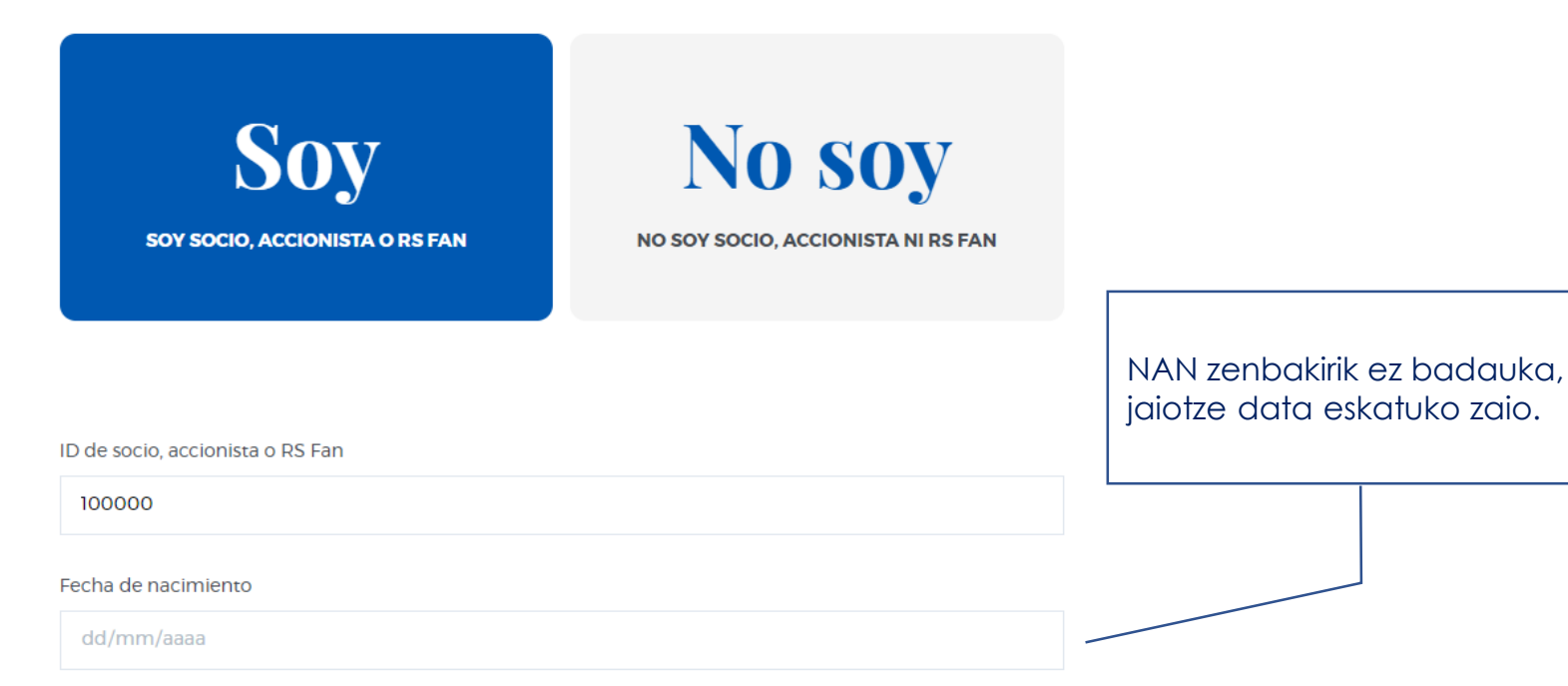

ENTRAR

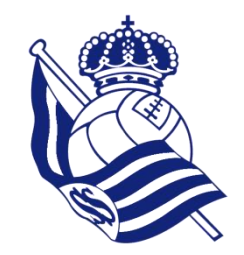

### 3.2 2. Kasua – "Naiz"

Bidalitako informazioa bat ez badator edo profila lotzen saiatzen ari den erabiltzailearen informazio nahikorik ez badago (identifikatu ahal izateko), NAN zenbakia, posta elektronikoa eta telefono mugikorraren zenbakia emateko eskatuko zaio.

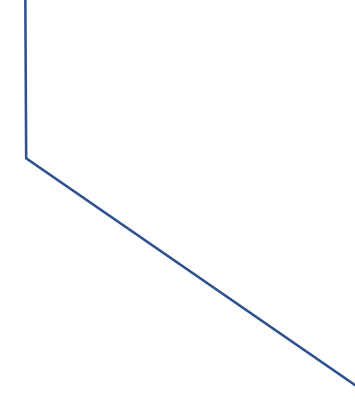

| Soy                           | E |
|-------------------------------|---|
| OY SOCIO, ACCIONISTA O RS FAN |   |

NO SOY SOCIO, ACCIONISTA NI RS FAN

No soy

ID de socio, accionista o RS Fan 2000 Número de DNI 00000000A Email Introduce tu email Introduce tu teléfono móvil Introduce tu teléfono móvil Introduce tu teléfono móvil

ENVIAR

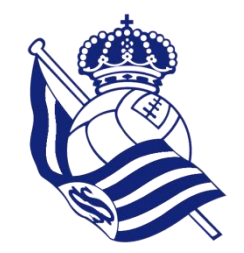

kuota, asistentzia...

### 3.2 2. Kasua – "Naiz"

### Erabiltzailearen informazioa

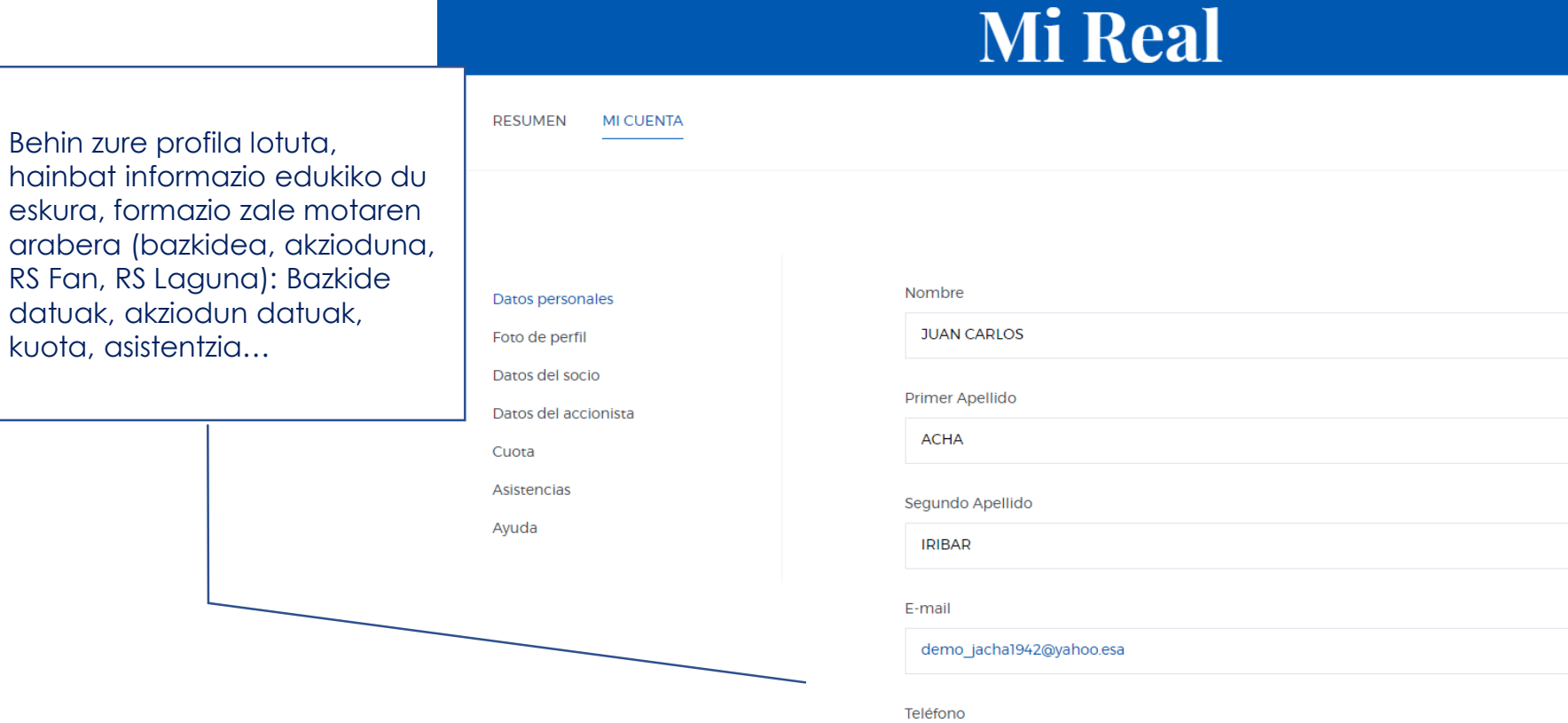

943288308

Teléfono móvil

679653079

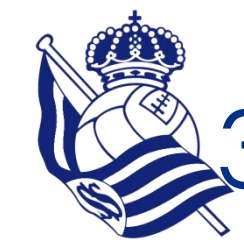

# 3.3 Lotzeko prozesua NIRE REALA gunetik

1. Pausoa

MENÚ

ESTAMOS EN FASE BETA - IR A LA WEB CLÁSICA

### ENTRADAS RS SHOP BUSCAR Q HOLA L ES

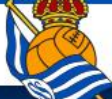

Real Sociedad - Villarreal C.F. 25 AGO. | 20:15

HAZTE SOCIO

EZ NAIZ EZ BAZKIDE, EZ AKZIODUN, EZ RS FAN aukera markatu baduzu, EGIN LOTURA esaten duen lekuan klik eginez egin ahal izango duzu lotzeko prozesua (BAZKIDE, AKZIODUN EDO RS FAN zarela baieztatzeko eskatuko zaizu)

11

VINCULAT

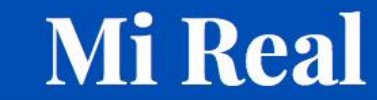

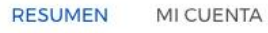

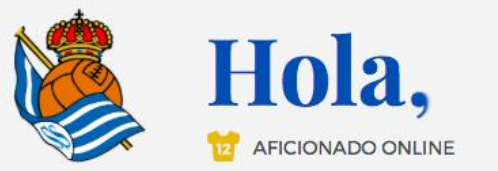

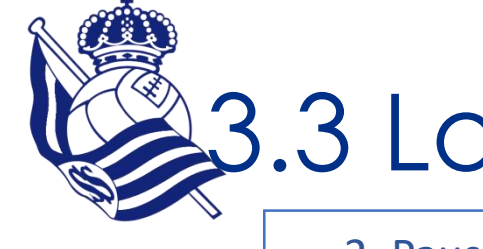

## 3.3 Lotzeko prozesua NIRE REALA gunetik

2. Pausoa

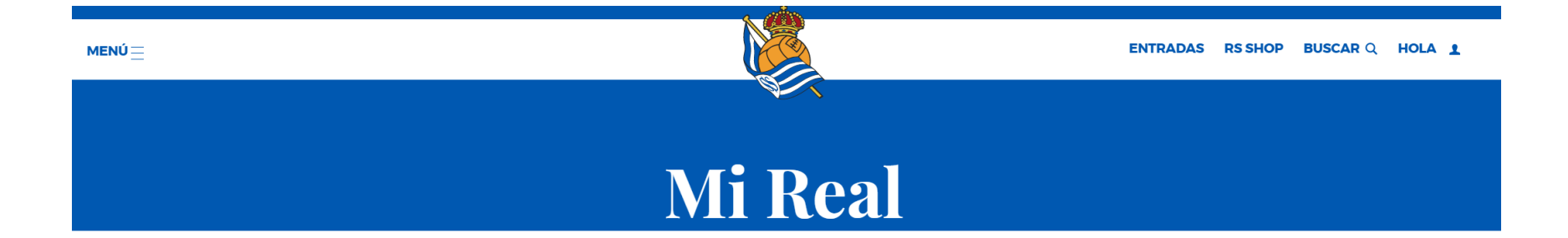

Antes de nada es importante que nos proporciones tus datos. De esta manera, y según la relación que tengas con el club, podremos ofrecerte toda la información de forma personalizada. También podrás realizar todo tipo de gestiones.

CUÉNTANOS MÁS SOBRE TI

Lauki honetan sakatu eta 22. diapositibatik jarraitu

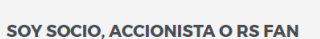

Soy

No soy

NO SOY SOCIO, ACCIONISTA NI RS FAN

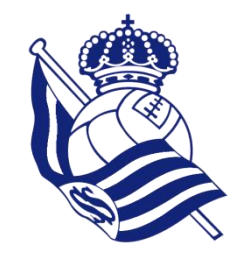

# AMAIERA

# Erregistratzeko eta zalearen profila lotzeko prozesua